# **Inspiron 7580**

Setup und technische Daten

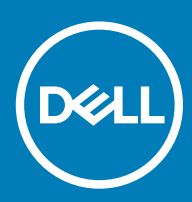

Computer-Modell: Inspiron 7580 Vorschriftenmodell: P70F Vorschriftentyp: P70F002

### Anmerkungen, Vorsichtshinweise und Warnungen

(i) ANMERKUNG: Eine ANMERKUNG macht auf wichtige Informationen aufmerksam, mit denen Sie Ihr Produkt besser einsetzen können.

VORSICHT: Ein VORSICHTSHINWEIS macht darauf aufmerksam, dass bei Nichtbefolgung von Anweisungen eine Beschädigung der Hardware oder ein Verlust von Daten droht, und zeigt auf, wie derartige Probleme vermieden werden können.

WARNUNG: Durch eine WARNUNG werden Sie auf Gefahrenquellen hingewiesen, die materielle Schäden, Verletzungen oder sogar den Tod von Personen zur Folge haben können.

© 2018 Dell Inc. oder ihre Tochtergesellschaften. Alle Rechte vorbehalten. Dell, EMC und andere Marken sind Marken von Dell Inc. oder entsprechenden Tochtergesellschaften. Andere Marken können Marken ihrer jeweiligen Inhaber sein.

2018 - 08

# Inhaltsverzeichnis

| 1 Einrichten Ihres Inspiron 7580                              | 4  |
|---------------------------------------------------------------|----|
| 2 Erstellen eines USB-Wiederherstellungslaufwerks für Windows | 6  |
| 3 Ansichten des Inspiron 7580                                 |    |
| Vorderseite                                                   | 7  |
| Rechts                                                        | 7  |
| Links                                                         | 8  |
| Basis                                                         | 9  |
| Anzeige                                                       |    |
| Unten                                                         |    |
| 4 Technische Daten des Inspiron 7580                          |    |
| Computermodell                                                |    |
| Abmessungen und Gewicht                                       |    |
| Prozessoren                                                   |    |
| Chipsatz                                                      |    |
| Betriebssystem                                                |    |
| Speicher                                                      |    |
| Anschlüsse und Stecker                                        | 14 |
| Kommunikation                                                 | 14 |
| EthernetWireless-Modul                                        | 14 |
| Audio                                                         |    |
| Bei Lagerung                                                  |    |
| Intel Optane Speicher (optional)                              |    |
| Speicherkartenleser                                           |    |
| Tastatur                                                      |    |
| Kamera                                                        |    |
| Touchpad                                                      |    |
| Touchpad-Gesten                                               |    |
| Netzadapter                                                   |    |
| Akku                                                          |    |
| Anzeige                                                       |    |
| Video                                                         |    |
| Computerumgebung                                              |    |
| 5 Tastenkombinationen                                         |    |
| 6 Hilfe erhalten und Kontaktaufnahme mit Dell                 | 24 |
| Selbsthilfe-Ressourcen                                        | 24 |
| Kontaktaufnahme mit Dell                                      |    |

# **Einrichten Ihres Inspiron 7580**

1 Schließen Sie den Netzadapter an und drücken Sie den Betriebsschalter.

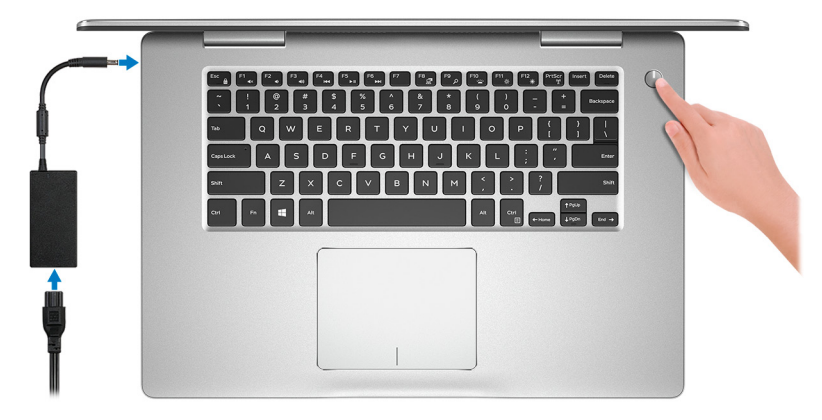

- (1) ANMERKUNG: Um Energie zu sparen, wechselt der Akku möglicherweise in den Energiesparmodus. Schließen Sie den Netzadapter an und drücken Sie den Betriebsschalter, um den Computer einzuschalten.
- 2 Betriebssystem-Setup fertigstellen.

#### Für Ubuntu:

Folgen Sie den Anweisungen auf dem Bildschirm, um das Setup abzuschließen.

#### Für Windows:

Befolgen Sie die Anweisungen auf dem Bildschirm, um das Setup abzuschließen. Beim Einrichten wird Folgendes von Dell empfohlen:

- · Stellen Sie eine Verbindung zu einem Netzwerk für Windows-Updates her.
- (i) ANMERKUNG: Wenn Sie sich mit einem geschützten Wireless-Netzwerk verbinden, geben Sie das Kennwort für das Wireless-Netzwerk ein, wenn Sie dazu aufgefordert werden.
- Wenn Sie mit dem Internet verbunden sind, melden Sie sich mit einem Microsoft-Konto an oder erstellen Sie eins. Wenn Sie nicht mit dem Internet verbunden sind, erstellen Sie ein Konto offline.
- · Geben Sie im Bildschirm Support and Protection (Support und Sicherung) Ihre Kontaktdaten ein.
- 3 Dell Apps im Windows-Startmenü suchen und verwenden empfohlen

#### Tabelle 1. Dell Apps ausfindig machen

#### SupportAssist

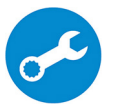

Überprüft proaktiv den Funktionszustand der Hardware und Software des Computers.

(i) ANMERKUNG: Nehmen Sie eine Verlängerung oder ein Upgrade der Garantie vor, indem Sie auf das Ablaufdatum in SupportAssist klicken.

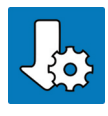

#### Dell Update

Aktualisiert Ihren Computer mit kritischen Fixes und wichtigen Gerätetreibern, sobald diese verfügbar sind.

### **Dell Digital Delivery**

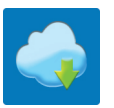

Ermöglicht das Herunterladen von Softwareanwendungen, inklusive Software, die Sie erworben haben, die jedoch nicht auf Ihrem Computer vorinstalliert ist.

4 Erstellen Sie ein Wiederherstellungslaufwerk für Windows.

# (i) ANMERKUNG: Es wird empfohlen, ein Wiederherstellungslaufwerk für die Fehlerbehebung zu erstellen und Probleme zu beheben, die ggf. unter Windows auftreten.

Weitere Informationen finden Sie unter Erstellen eines USB-Wiederherstellungslaufwerks für Windows.

# Erstellen eines USB-Wiederherstellungslaufwerks für Windows

Erstellen Sie ein Wiederherstellungslaufwerk für die Fehlersuche und -behebung unter Windows. Es ist ein leeres USB-Flashlaufwerk mit einer Speicherkapazität von mindestens 16 GB erforderlich, um das Wiederherstellungslaufwerk zu erstellen.

- (i) ANMERKUNG: Dieser Vorgang kann bis zu 1 Stunde dauern.
- (i) ANMERKUNG: Die nachfolgenden Schritte variieren je nach installierter Windows-Version. Aktuelle Anweisungen finden Sie auf der Microsoft-Support-Website.
- 1 Schließen Sie das USB-Flashlaufwerk an Ihren Computer an.
- 2 Geben Sie in der Windows-Suche Wiederherstellung ein.
- Klicken Sie in den Suchergebnissen auf Create a Recovery Drive (Wiederherstellungslaufwerk erstellen).
   Das Fenster User Account Control (Benutzerkontosteuerung) wird angezeigt.
- 4 Klicken Sie auf **Yes (Ja)**, um fortzufahren.

Das Feld Recovery Drive (Wiederherstellungslaufwerk) wird angezeigt.

- 5 Wählen Sie **Back up system files to the recovery drive** (Systemdateien auf dem Wiederherstellungslaufwerk sichern) und klicken Sie auf **Next** (Weiter).
- 6 Wählen Sie **USB flash drive** (USB-Flashlaufwerk) und klicken Sie auf **Next** (Weiter).

Es wird eine Meldung angezeigt, die angibt, dass alle auf dem USB-Flashlaufwerk vorhandenen Daten gelöscht werden.

- 7 Klicken Sie auf Erstellen.
- 8 Klicken Sie auf Finish (Fertigstellen).

Weitere Informationen zur Neuinstallation von Windows von einem USB-Wiederherstellungslaufwerk finden Sie im Abschnitt für die *Fehlerbehebung* im *Service-Handbuch* Ihres Produkts unter www.dell.com/support/manuals.

# Ansichten des Inspiron 7580

### Vorderseite

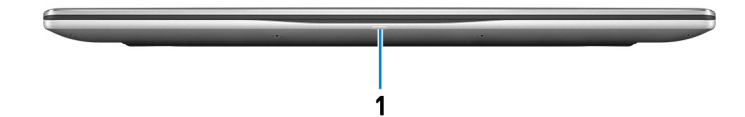

#### 1 Strom- und Akkustatusanzeige/ Festplattenaktivitätsanzeige

Zeigt den Akkuladezustand oder die Festplattenaktivität an.

### (i) ANMERKUNG: Drücken Sie Fn+H, um zwischen der Strom- und Akkustatusanzeige und der Festplattenaktivitätsanzeige umzuschalten.

#### Festplattenaktivitätsanzeige

Leuchtet, wenn der Computer auf das Festplattenlaufwerk zugreift.

#### Strom- und Akkustatusanzeige

Zeigt den Strom- und Akkuladestatus an.

Durchgehend weiß - Netzadapter ist angeschlossen und der Akku ist zu mehr als 5 % geladen.

Gelb – Der Computer läuft im Akkubetrieb und der Akku ist zu weniger als 5 % geladen.

### Off (Aus)

- · Der Netzadapter ist angeschlossen und der Akku ist vollständig aufgeladen.
- Computer läuft im Akkubetrieb und der Akku ist zu mehr als 5 % geladen.
- · Computer befindet sich im Standby- oder Schlafmodus oder ist ausgeschaltet.

### Rechts

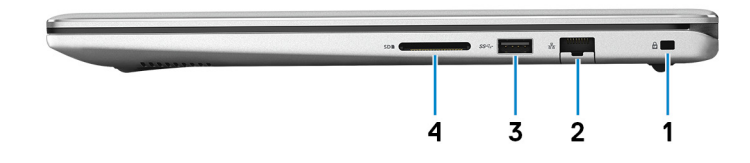

#### 1 Sicherheitskabeleinschub (für Noble Locks)

Anschluss eines Sicherheitskabels, um unbefugtes Bewegen des Computers zu verhindern.

### 2 Netzwerkanschluss

Anschluss eines Ethernet-Kabels (RJ45) von einem Router oder Breitbandmodem für den Netzwerk- oder Internetzugang.

### 3 USB 3.1 Gen 1-Anschluss

Zum Anschluss von Peripheriegeräten, wie z. B. externen Speichergeräten und Druckern. Bietet Datenübertragungsgeschwindigkeiten von bis zu 5 Gbp/s.

### 4 SD-Kartensteckplatz

Führt Lese- und Schreibvorgänge von und auf SD-Karten aus.

### Links

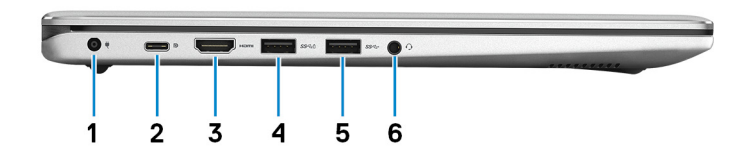

#### 1 Netzadapteranschluss

Schließen Sie einen Netzadapter an, um den Computer mit Strom zu versorgen und den Akku zu laden.

#### 2 USB 3.1 Gen 1-Anschluss (Typ C)/DisplayPort

Zum Anschluss von Peripheriegeräten, wie z. B. externe Speichergeräte, Drucker und externe Bildschirme. Bietet Datenübertragungsgeschwindigkeiten von bis zu 5 Gbp/s.

### (i) ANMERKUNG: Ein USB-Typ-C-auf-DisplayPort-Adapter ist erforderlich, um eine Verbindung zum DisplayPort-Gerät herzustellen (separat erhältlich).

### 3 HDMI-Anschluss

Anschluss an ein TV-Gerät oder ein anderes HDMI-In-fähiges Gerät. Stellt Audio- und Videoausgang zur Verfügung.

### 4 USB 3.1 Gen 1-Anschluss mit PowerShare

Zum Anschluss von Peripheriegeräten, wie z. B. externen Speichergeräten und Druckern.

Bietet Datenübertragungsgeschwindigkeiten von bis zu 5 Gbp/s. Mit PowerShare können Sie Ihr USB-Gerät sogar aufladen, wenn Ihr Computer ausgeschaltet ist.

Image: And States and States a

(i) ANMERKUNG: Bestimmte USB-Geräte werden möglicherweise nicht aufgeladen, wenn der Computer ausgeschaltet ist oder sich im Energiesparmodus befindet. Schalten Sie in derartigen Fällen den Computer ein, um das Gerät aufzuladen.

#### 5 USB 3.1 Gen 1-Anschluss

Zum Anschluss von Peripheriegeräten, wie z. B. Speichergeräte und Drucker. Bietet Datenübertragungsgeschwindigkeiten von bis zu 5 Gbp/s.

#### 6 Headset-Anschluss

Zum Anschluss eines Kopfhörers oder eines Headsets (Kopfhörer-Mikrofon-Kombi).

# Basis

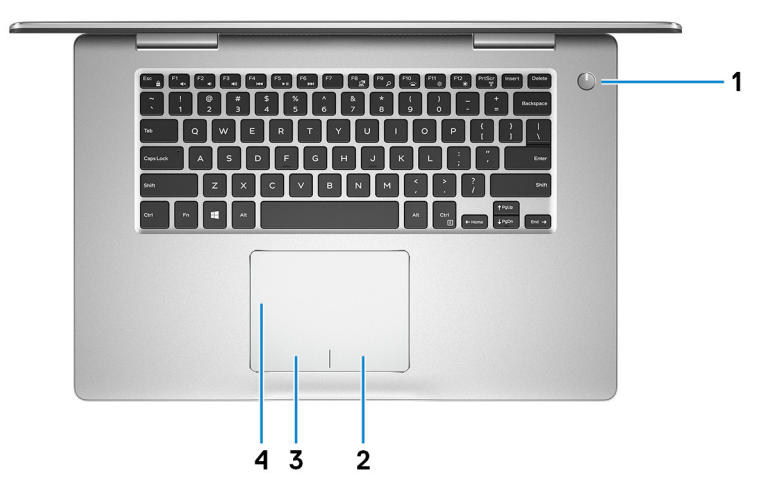

#### 1 Betriebsschalter

Drücken Sie den Betriebsschalter, um den Computer einzuschalten, wenn er ausgeschaltet, im Ruhezustand oder im Standby-Modus ist.

Drücken Sie den Betriebsschalter, um den Computer in den Standby-Modus zu versetzen, wenn er eingeschaltet ist.

Drücken und 4 Sekunden lang halten, um ein Herunterfahren des Computers zu erzwingen.

(i) ANMERKUNG: Sie können das Verhalten des Betriebsschalters in den Energieoptionen anpassen. Weitere Informationen finden Sie unter *Me and My Dell* (Ich und mein Dell) unter www.dell.com/support/manuals.

### 2 Rechter Mausklickbereich

Drücken Sie hier, um mit der rechten Maustaste zu klicken.

### 3 Linker Mausklickbereich

Drücken Sie hier, um mit der linken Maustaste zu klicken.

4 Touchpad

Bewegen Sie den Finger über das Touchpad, um den Mauszeiger zu bewegen. Tippen Sie, um mit der linken Maustaste zu klicken und tippen Sie mit zwei Fingern, um mit der rechten Maustaste zu klicken.

# Anzeige

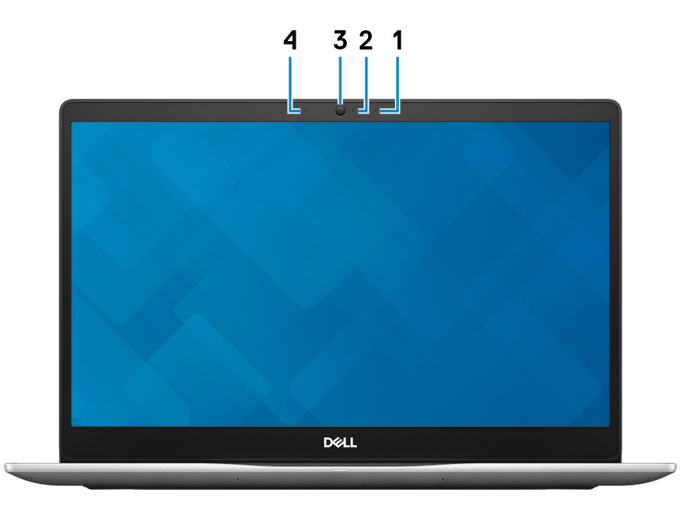

### 1 Rechtes Mikrofon

Ermöglicht digitale Toneingaben für Audioaufnahmen und Sprachanrufe.

### 2 Kamerastatusanzeige

Leuchtet, wenn die Kamera verwendet wird.

### 3 Kamera

Ermöglicht Video-Chats, Fotoaufnahmen und Videoaufzeichnungen.

### 4 Linkes Mikrofon

Ermöglicht digitale Toneingaben für Audioaufnahmen und Sprachanrufe.

### Unten

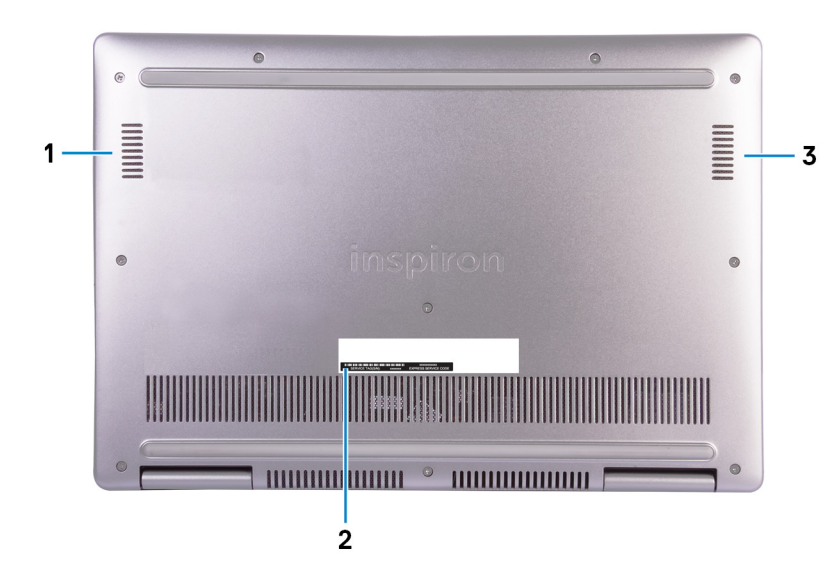

1 Linker Lautsprecher

Ermöglicht Audioausgabe.

### 2 Service-Tag-Etikett

Die Service-Tag-Nummer ist eine eindeutige alphanumerische Kennung, mit der Dell Servicetechniker die Hardware-Komponenten in Ihrem Computer identifizieren und auf die Garantieinformationen zugreifen können.

### 3 Rechter Lautsprecher

Ermöglicht Audioausgabe.

# **Technische Daten des Inspiron 7580**

# Computermodell

Inspiron 7580

### **Abmessungen und Gewicht**

### Tabelle 2. Abmessungen und Gewicht

Höhe:

|        |              | ()    | ANMERKUNG: Das Gewicht des Computers variiert je nach bestellter Konfiguration und Fertigungsunterschieden. |
|--------|--------------|-------|----------------------------------------------------------------------------------------------------|
| Gewic  | ht (maximal) | 2,16  | kg (4,76 lb)                                                                                                |
| Tiefe  |              | 244,5 | 5 mm (9,63 Zoll)                                                                                            |
| Breite |              | 361,3 | 6 mm (14,23 Zoll)                                                                                           |
|        | Rückseite    | 20,04 | 4 mm (0,79 Zoll)                                                                                            |
|        | Vorderseite  | 18,81 | mm (0,74 Zoll)                                                                                              |

### Prozessoren

### Tabelle 3. Prozessordaten

| Prozessor               | Intel Core i5 der 8. Generation | Intel Core i7 der 8. Generation |
|-------------------------|---------------------------------|---------------------------------|
| Wattleistung            | 15 W                            | 15 W                            |
| Anzahl der Kerne        | 4                               | 4                               |
| Anzahl Threads          | 8                               | 8                               |
| Geschwindigkeit         | Bis zu 3,9 GHz                  | Bis zu 4,6 GHz                  |
| L2-Cache                | 256 KB x 4                      | 256 KB x 4                      |
| L3-Cache                | 6 MB                            | 8 MB                            |
| Integrierte Grafikkarte | Intel UHD 620-Grafikkarte       | Intel UHD 620-Grafikkarte       |

# Chipsatz

### Tabelle 4. Chipsatz-Spezifikationen

| Chipsatz            | In Prozessor integriert            |
|---------------------|------------------------------------|
| Prozessor           | Intel Core i5/i7 der 8. Generation |
| DRAM-Busbreite      | Nicht unterstützt                  |
| Flash-EPROM         | 32 MB                              |
| PCIe-Bus            | Bis zu PCIe Gen 3                  |
| Externe Busfrequenz | Bis zu 8 GT/s                      |

### Betriebssystem

- Windows 10 Home (64 Bit)
- Windows 10 Professional (64 Bit)
- Ubuntu

# Speicher

### Tabelle 5. Arbeitsspeicher

Steckplätze

Тур

Geschwindigkeit

Speicher (Maximum)

Speicher (Minimum)

Speicher pro Steckplatz

Unterstützte Konfigurationen

zwei SoDIMM-Steckplätze

Dual-Channel-DDR4

### 2.666 MHz

 ANMERKUNG: Der 2.666-MHz-Speicher können bei 2.400 MHz mit Intel Core-Prozessoren der
 8. Generation verwendet werden.

32 GB

4 GB

4 GB, 8 GB und 16 GB

- · 4 GB DDR4, 2.400 MHz, (1 x 4 GB)
- · 8 GB DDR4, 2.400 MHz, (1 x 8 GB)
- 8 GB DDR4, 2.400 MHz, (2 x 4 GB)
- 16 GB DDR4, 2.400 MHz, (1 x 16 GB)
- · 16 GB DDR4, 2.400 MHz (2 x 8 GB)
- · 32 GB DDR4, 2.400 MHz, (1 x 32 GB)
- 32 GB DDR4, 2.400 MHz, (2 x 16 GB)

# Anschlüsse und Stecker

| Tabelle 6. Anschlüsse und Stecker – Technische Daten |                                                                                                    |
|------------------------------------------------------|----------------------------------------------------------------------------------------------------|
| Extern:                                              |                                                                                                    |
| Netzwerk                                             | Ein RJ-45-Anschluss                                                                                                    |
| USB                                                  | <ul> <li>Zwei USB 3.1 Gen 1-Anschluss</li> <li>Ein USB 3.1 Gen 1-Anschluss mit PowerShare</li> <li>Ein USB 3.1 Gen 1-Anschluss (Typ C)/DisplayPort</li> </ul> |
| Audio                                                | Ein Headset-Anschluss                                                                                                    |
| Video                                                | Ein HDMI 2.0-Anschluss                                                                                                    |
| Speicherkartenleser                                  | Ein SD-Kartensteckplatz                                                                                                    |
| Micro uSIM (Subscriber Identity Module)-Karte        | Nicht unterstützt                                                                                                    |
| Docking-Port                                         | Nicht unterstützt                                                                                                    |
| ExpressCard                                          | Nicht unterstützt                                                                                                    |
| Netzadapteranschluss                                 | Ein Netzadapteranschluss                                                                                                    |
| Smart Card-Leser                                     | Nicht unterstützt                                                                                                    |
| Security (Sicherheit)                                | Ein Sicherheitskabeleinschub für Noble-Schloss                                                                                                    |
| Legacy-Ports                                         | Nicht unterstützt                                                                                                    |
| Intern:                                              |                                                                                                    |
| Erweiterungskarte                                    | Nicht unterstützt                                                                                                    |
| M.2                                                  | <ul> <li>Ein M.2-Steckplatz f ür WLAN-Bluetooth-Combo-Karte</li> <li>Ein M.2 2280-Steckplatz f ür Solid-State-Laufwerke</li> </ul>                            |

### Kommunikation

### Ethernet

### Tabelle 7. Ethernet - Technische Daten

Modellnummer

Übertragungsrate

Realtek RTL8111H Ethernet-Controller (in die Systemplatine integriert) 10/100/1000 MBit/s

### Wireless-Modul

### Tabelle 8. Wireless-Modul – Technische Daten

| Modellnummer                | Intel 9260                                                             | Qualcomm QCA61x4A (DW1820)                                                 |
|-----------------------------|------------------------------------------------------------------------|----------------------------------------------------------------------------|
| Übertragungsrate            | Bis zu 867 Mbit/s                                                      | Bis zu 867 Mbit/s                                                          |
| Unterstützte Frequenzbänder | 2,4 GHz/5 GHz                                                          | 2,4 GHz/5 GHz                                                              |
| WLAN-Standards              | <ul> <li>WiFi 802.11ac</li> <li>WiFi 802.11a/b/g/n</li> </ul>          | WiFi 802.11ac                                                              |
| Verschlüsselung             | <ul><li>WEP 64 Bit und 128 Bit</li><li>AES-CCMP</li><li>TKIP</li></ul> | <ul> <li>WEP 64 Bit und 128 Bit</li> <li>AES-CCMP</li> <li>TKIP</li> </ul> |
| Bluetooth                   | Bluetooth 5.0                                                          | Bluetooth 4.2                                                              |

### Audio

| <b>Tabelle</b> | 9. | Audio |  |
|----------------|----|-------|--|
|                |    |       |  |

| Тур                      |                  | Realtek High Definition Audio                                                                             |
|--------------------------|------------------|----------------------------------------------------------------------------------------------------|
| Controller               |                  | Realtek ALC3254                                                                                           |
| Stereo-Konvertierung     |                  | Unterstützt                                                                                               |
| Interne Schnittstelle    |                  | Intel High-Definition Audio (HDA)                                                                         |
| Externe Schnittstelle    |                  | <ul> <li>7.1-Kanal-Ausgabe über HDMI</li> <li>Ein Headset-Anschluss (Kopfhörer-Mikrofon-Kombi)</li> </ul> |
| Lautsprecher             |                  | Zwei                                                                                                    |
| Interner Verstärker      |                  | Unterstützt                                                                                               |
| Externe Lautstärkeregler |                  | Tasten zur Mediensteuerung                                                                                |
| Lautsprecherausgang:     |                  |                                                                                                    |
|                          | Durchschnittlich | 2 W                                                                                                    |
|                          | Spitzenwert      | 2,5 W                                                                                                    |
| Subwoofer-Ausgang        |                  | Nicht unterstützt                                                                                         |
| Mikrofon                 |                  | Digital-Array-Mikrofon                                                                                    |

# Bei Lagerung

### Tabelle 10. Speicherspezifikationen

| Speichertyp                          | Schnittstellentyp                                                          | Kapazität     |
|--------------------------------------|----------------------------------------------------------------------------|---------------|
| Eine 2,5-Zoll-Festplatte             | SATA AHCI 6 Gbit/s                                                         | Bis zu 1 TB   |
| Eine M.2 2280 Solid-State-Festplatte | <ul> <li>SATA AHCI 6 Gbit/s</li> <li>PCIe NVMe bis zu 32 Gbit/s</li> </ul> | Bis zu 512 GB |

# Intel Optane Speicher (optional)

Intel Optane-Speicher fungiert nur als Speicherbeschleuniger. Er ersetzt weder den im Computer installierten Arbeitsspeicher (RAM) noch sorgt er für zusätzlichen Arbeitsspeicher.

### () ANMERKUNG: Intel Optane-Speicher wird auf Computern unterstützt, die die folgenden Anforderungen erfüllen:

- · Intel Core i3/i5/i7-Prozessor der 7. Generation oder höher
- Windows 10 (64 Bit) oder höher (Anniversary Update)
- Treiberversion 15.9.1.1018 oder höher für Intel Rapid-Storage-Technik

### Tabelle 11. Intel Optane-Arbeitsspeicher - Technische Daten

| Тур                          | Speicherbeschleuniger |
|------------------------------|-----------------------|
| Schnittstelle                | PCle 3.0 x2           |
| Konnektor                    | M.2 2230              |
| Unterstützte Konfigurationen | 16 GB und 32 GB       |
| Kapazität                    | Bis zu 32 GB          |

# Speicherkartenleser

### Tabelle 12. Technische Daten des Medienkartenlesegeräts

Тур

Unterstützte Karten

Ein SD-Kartensteckplatz

- Secure Digital (SD)
- SDHC-Karte (Secure Digital High Capacity)
- SD Extended Capacity (SDXC)

### Tastatur

### Tabelle 13. Tastatur

| Тур                | Tastatur mit Hintergrundbeleuchtung                                                                                                    |
|--------------------|----------------------------------------------------------------------------------------------------|
| Layout             | QWERTY                                                                                                    |
| Anzahl der Tasten  | <ul> <li>USA und Kanada: 80 Tasten</li> <li>Großbritannien: 81 Tasten</li> <li>Japan: 84 Tasten</li> </ul>                                                                                                    |
| Größe              | <ul> <li>X = 19,05 mm Tastenhöhe</li> <li>Y = 18,05 mm Tastenhöhe</li> </ul>                                                                                                    |
| Tastaturbefehl     | Auf einigen Tasten Ihrer Tastatur befinden sich zwei Symbole. Diese<br>Tasten können zum Eintippen von Sonderzeichen oder zum<br>Ausführen von Sekundärfunktionen verwendet werden. Zum<br>Eintippen von Sonderzeichen drücken Sie auf "Umschalten" und auf<br>die entsprechende Taste. Zum Ausführen von Sekundärfunktionen<br>drücken Sie auf "Fn" und auf die entsprechende Taste. |
|                    | (i) ANMERKUNG: Sie können die primäre Funktionsweise der<br>Funktionstasten (F1-F12) durch Änderung der<br>Funktionsweise der Funktionstasten im BIOS-Setup-<br>Programm festlegen.                                                                                                    |
|                    | Tastenkombinationen                                                                                                    |
| Kamera             |                                                                                                    |
| Tabelle 14. Kamera |                                                                                                    |

| Anzani der Ka | ameras |
|---------------|--------|

Тур

Standort

Sensortyp

Lösung:

Kamera:

Standbild

Video

Diagonaler Betrachtungswinkel:

Kamera

Einprozessorsystem

Ein HD-Fixfokus

Kamera an der Vorderseite

CMOS

0,92 Megapixel (HD)

1280 x 720 (HD) bei 30 fps

78,6 Grad

# Touchpad

### Tabelle 15. Touchpad - Technische Daten

Lösung:

| Horizon      | tal | 1229               |
|--------------|-----|--------------------|
| Vertikal     |     | 929                |
| Abmessungen: |     |                    |
| Horizon      | tal | 105 mm (4,13 Zoll) |
| Vertikal     |     | 80 mm (3,15 Zoll)  |

### Touchpad-Gesten

Weitere Informationen über Touchpad-Gesten für Windows 10 finden Sie im Microsoft Knowledge Base-Artikel 4027871 unter support.microsoft.com.

### Netzadapter

### Tabelle 16. Netzadapter Technische Daten

| Тур                        | 45 W                                 | 65 W                                 |
|----------------------------|--------------------------------------|--------------------------------------|
| Durchmesser (Anschluss)    | 4,5 mm                               | 4,5 mm                               |
| Eingangsspannung           | 100–240 V Wechselspannung            | 100–240 V Wechselspannung            |
| Eingangsfrequenz           | 50-60 Hz                             | 50-60 Hz                             |
| Eingangsstrom (maximal)    | 1,30 A                               | 1,50 A                               |
| Ausgangsstrom (Dauerstrom) | 2,31 A                               | 3,34 A                               |
| Ausgangsnennspannung       | 19,50 V Gleichspannung               | 19,50 V Gleichspannung               |
| Temperaturbereich:         |                                      |                                      |
| Betrieb                    | 0 °C bis 40 °C (32 °F bis 104 °F)    | 0 °C bis 40 °C (32 °F bis 104 °F)    |
| Bei Lagerung               | -40 °C bis 70 °C (-40 °F bis 158 °F) | -40 °C bis 70 °C (-40 °F bis 158 °F) |

# Akku

Tabelle 17. Akku

| Тур            |              | "Inte<br>3 Zel                                                                                                    | lligenter" Lithium-Ionen-Akku,<br>Ilen (42 Wh)                                                                                                    | "Inte<br>mit 4 | Iligenter" Lithium-Ionen-Akku<br>1 Zellen (56 Wh)                                                                                                    |
|----------------|--------------|----------------------------------------------------------------------------------------------------|----------------------------------------------------------------------------------------------------|----------------|----------------------------------------------------------------------------------------------------|
| Spannung       |              | 11,40                                                                                                    | V Gleichspannung                                                                                                    | 15,20          | ) V Gleichspannung                                                                                                    |
| Gewicht (maxir | mal)         | 0,2 kg (0,44 Pfund)                                                                                                    |                                                                                                    | 0,25           | kg (0.55 lbs)                                                                                                    |
| Abmessungen:   |              |                                                                                                    |                                                                                                    |                |                                                                                                    |
|                | Höhe         | 5,90                                                                                                    | mm (0,23 Zoll)                                                                                                    | 5,90           | mm (0,23 Zoll)                                                                                                    |
|                | Breite       | 191,8                                                                                                    | 5 mm (7,55 Zoll)                                                                                                    | 242,           | 16 mm (9,53 Zoll)                                                                                                    |
|                | Tiefe        | 103,2                                                                                                    | 25 mm (4,06 Zoll)                                                                                                    | 103,2          | 25 mm (4,06 Zoll)                                                                                                    |
| Temperaturber  | eich:        |                                                                                                    |                                                                                                    |                |                                                                                                    |
|                | Betrieb      | 0 °C                                                                                                    | bis 40 °C (32 °F bis 104 °F)                                                                                                    | 0 °C<br>104 °  | ≿bis 40 °C (32 °F bis<br>°F)                                                                                                    |
|                | Bei Lagerung | -40 °<br>149°                                                                                                    | °C bis 65 °C (–40°F bis<br>F)                                                                                                    | -40<br>1490    | °C bis 65 °C (–40°F bis<br>'F)                                                                                                    |
| Betriebsdauer  |              | Hängt von den vorherrschenden Betriebsbedingungen ab und kann<br>unter gewissen verbrauchsintensiven Bedingungen erheblich kürzer<br>sein. |                                                                                                    |                |                                                                                                    |
| Ladezeit (ca.) |              | 4 Stu<br>Com                                                                                                    | unden (bei ausgeschaltetem<br>puter)                                                                                                    | 4 Sti<br>Com   | unden (bei ausgeschaltetem<br>Iputer)                                                                                                    |
|                |              |                                                                                                    | ANMERKUNG: Mit der<br>Dell Power Manager<br>Anwendung können Sie die<br>Ladezeit, die Dauer, die<br>Start- und Endzeit und<br>weitere Aspekte steuern.<br>Weitere Informationen zu<br>Dell Power Manager finden<br>Sie unter <i>Me and My Dell</i><br>(Ich und mein Dell) auf<br>https://www.dell.com/. |                | ANMERKUNG: Mit der<br>Dell Power Manager<br>Anwendung können Sie<br>die Ladezeit, die Dauer,<br>die Start- und Endzeit und<br>weitere Aspekte steuern.<br>Weitere Informationen zu<br>Dell Power Manager<br>finden Sie unter <i>Me and</i><br><i>My Dell</i> (Ich und mein<br>Dell) auf https://<br>www.dell.com/. |
| Lebensdauer (d | ca.)         | 300                                                                                                    | Entlade-/Ladezyklen                                                                                                    | 300            | Entlade-/Ladezyklen                                                                                                    |
| Knopfzellenbat | terie        | CR-2                                                                                                    | 2032                                                                                                    | CR-2           | 2032                                                                                                    |

# Anzeige

| Tabelle 18. Anzeige – technische Daten       |                                                 |  |  |
|----------------------------------------------|-------------------------------------------------|--|--|
| Тур                                          | Full HD                                         |  |  |
| Bildschirmtechnologie                        | In-Plane Switching (IPS)-Bildschirm             |  |  |
| Luminanz (Standard)                          | <ul><li> 220 cd/qm</li><li> 300 cd/qm</li></ul> |  |  |
| Abmessungen (sichtbarer Bereich):            |                                                 |  |  |
| Höhe                                         | 193,59 mm (7,62 Zoll)                           |  |  |
| Breite                                       | 344,16 mm (13,16 Zoll)                          |  |  |
| Diagonale                                    | 396 mm (15,6 Zoll)                              |  |  |
| Systemeigene Auflösung                       | 1920 x 1080                                     |  |  |
| Megapixel                                    | 2,07                                            |  |  |
| Pixel pro Zoll (PPI)                         | 141                                             |  |  |
| Kontrastverhältnis (Minimum)                 | 600:1                                           |  |  |
| Reaktionszeit (Maximum)                      | 35 ms (Anstieg/Abstieg)                         |  |  |
| Bildwiederholfrequenz                        | 60 Hz                                           |  |  |
| Horizontaler Betrachtungswinkel              | +/- 85 Grad                                     |  |  |
| Vertikaler Betrachtungswinkel                | +/- 85 Grad                                     |  |  |
| Bildpunktgröße                               | 0,179 mm                                        |  |  |
| Leistungsaufnahme (maximal)                  | <ul> <li>4,2 W</li> <li>4,6 W</li> </ul>        |  |  |
| Blendfreies vs Hochglanz-Design im Vergleich | blendfrei                                       |  |  |
| Touchoptionen                                | Nein                                            |  |  |

### Video

### Tabelle 19. Technische Daten zu separaten Grafikkarten

### Separate Grafikkarte

| Controller           | Unterstützung für externe Anzeigen                  | Speichergröße | Speichertyp |
|----------------------|-----------------------------------------------------|---------------|-------------|
| Nvidia GeForce MX150 | Ein USB 3.1 Gen 1-Anschluss (Typ C)/DisplayPort und | 2 GB          | GDDR5       |
|                      | ein HDMI-Anschluss                                  |               |             |

### Tabelle 20. Integrierte Grafikkarte - Technische Daten

#### Die folgende Tabelle enthält die detaillierten technischen Daten der Grafik des Inspiron 7580.

| Controller                | Unterstützung für externe Anzeigen   | Speichergröße       | Prozessor               |
|---------------------------|--------------------------------------|---------------------|-------------------------|
| Intel UHD 620-Grafikkarte | Ein USB 3.1 Gen 1-Anschluss (Typ C)/ | Gemeinsam genutzter | Intel Core i5/i7 der 8. |
|                           | DisplayPort und ein HDMI-Anschluss   | Systemspeicher      | Generation              |

### Computerumgebung

Luftverschmutzungsklasse: G1 gemäß ISA-S71.04-1985

### Tabelle 21. Computerumgebung

|                                     | Betrieb                              | Bei Lagerung                            |
|-------------------------------------|--------------------------------------|-----------------------------------------|
| Temperaturbereich                   | 0 °C bis 40 °C (32 °F bis 104 °F)    | -40 °C bis 65 °C (-40°F bis 149°F)      |
| Relative Luftfeuchtigkeit (maximal) | 10 % bis 90 % (nicht-kondensierend)  | 0 % bis 95 % (nicht-kondensierend)      |
| Vibration (Maximum)                 | 0,66 G Effektivbeschleunigung (GRMS) | 1,30 g Effektivbeschleunigung (GRMS)    |
| Stoß (maximal)                      | 140 g†                               | 160 g‡                                  |
| Höhe über NN (maximal)              | 0 m bis 3 048 m                      | 0 m bis 10.668 m (0 Fuß bis 35.000 Fuß) |

\* Gemessen über ein Vibrationsspektrum, das eine Benutzerumgebung simuliert.

† Gemessen bei in Betrieb befindlicher Festplatte mit einem 2-ms-Halbsinus-Impuls.

‡ Gemessen mit einem 2-ms-Halbsinus-Impuls mit Festplatte in Ruheposition.

# Tastenkombinationen

# (i) ANMERKUNG: Die Tastaturzeichen können je nach Tastatursprachkonfiguration variieren. Die in Tastenkombinationen verwendeten Tasten bleiben in allen Sprachkonfigurationen gleich.

### Tabelle 22. Liste der Tastenkombinationen

| Tasten           | Beschreibung                                         |
|------------------|------------------------------------------------------|
| F1 et x          | Audio stumm stellen                                  |
| F2 📫             | Lautstärke reduzieren                                |
| F3 (1)           | Lautstärke erhöhen                                   |
| F4               | Vorherigen Titel bzw. vorheriges Kapitel wiedergeben |
| F5<br>▶II        | Wiedergabe/Pause                                     |
| F6               | Nächsten Titel bzw. nächstes Kapitel wiedergeben     |
| F8               | Auf externe Anzeige umschalten                       |
| F <sup>9</sup> ک | Suchen                                               |
| F10              | Tastaturbeleuchtung umschalten                       |
| F11              | Helligkeit reduzieren                                |
| F12              | Helligkeit erhöhen                                   |
| Fn + PrtScr      | Wireless ein-/ausschalten                            |
| Fn + S           | Rollen-Taste umschalten                              |
| Fn + Esc a       | Fn-Tastensperre umschalten                           |
| Fn + B           | Anhalten/Unterbrechen                                |
| Fn + Insert      | Energiesparmodus                                     |
| Fn + R           | Systemanforderung                                    |
| Fn + Ctrl        | Anwendungsmenü öffnen                                |

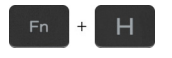

Beschreibung

Zwischen Stromversorgungs- und Akkuzustandsanzeige/ Festplattenaktivitätsanzeige umschalten

ANMERKUNG: Festplattenaktivitätsanzeige wird nur auf Computern mit einer Festplatte unterstützt.

# Hilfe erhalten und Kontaktaufnahme mit Dell

### Selbsthilfe-Ressourcen

Mithilfe dieser Selbsthilfe-Ressourcen erhalten Sie Informationen und Hilfe zu Dell-Produkten:

### Tabelle 23. Selbsthilfe-Ressourcen

Informationen zu Produkten und Dienstleistungen von Dell Anwendung Dell Help & Support (Dell Hilfe und Support)

Tipps

Support kontaktieren

Onlinehilfe für Betriebssystem

Informationen zur Behebung von Störungen, Benutzerhandbücher, Installationsanweisungen, technische Daten, Blogs für technische Hilfe, Treiber, Software-Updates usw.

Dell Knowledge-Base-Artikel zu zahlreichen Computerthemen.

### Folgende Informationen zu Ihrem Produkt:

- · Technische Daten des Produkts
- Betriebssystem
- · Einrichten und Verwenden des Produkts
- Datensicherung
- · Fehlerbehebung und Diagnose
- Zurücksetzen auf Werkseinstellungen und Systemwiederherstellung
- · BIOS-Informationen

#### www.dell.com

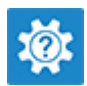

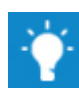

Geben Sie in der Windows-Suche Contact Support ein und drücken Sie die Eingabetaste.

www.dell.com/support/windows www.dell.com/support/linux

www.dell.com/support

- 1 Rufen Sie die Website www.dell.com/support auf.
- 2 Geben Sie ein Thema oder ein Stichwort in das Feld **Search** (Suche) ein.
- 3 Klicken Sie auf **Search** (Suche), um die zugehörigen Artikel abzurufen.

Siehe *Me and My Dell* (Ich und mein Dell) unter www.dell.com/ support/manuals.

Um den für Ihr Produkt relevanten Abschnitt *Me and My Dell* (Ich und mein Dell) zu finden, müssen Sie Ihr Produkt wie folgt bestimmen:

- · Wählen Sie Detect Product (Produkt erkennen).
- Wählen Sie Ihr Produkt im Drop-Down-Menü unter **View Products** (Produkte anzeigen).
- Geben Sie die Service Tag number (Service-Tag-Nummer)
   oder Product ID (Produkt-ID) in der Suchleiste ein.

# Kontaktaufnahme mit Dell

Informationen zur Kontaktaufnahme mit Dell für den Verkauf, den technischen Support und den Kundendienst erhalten Sie unter www.dell.com/contactdell.

- (i) ANMERKUNG: Die Verfügbarkeit ist je nach Land und Produkt unterschiedlich, und bestimmte Dienstleistungen sind in Ihrer Region eventuell nicht verfügbar.
- (i) ANMERKUNG: Wenn Sie nicht über eine aktive Internetverbindung verfügen, können Sie Kontaktinformationen auch auf Ihrer Auftragsbestätigung, dem Lieferschein, der Rechnung oder im Dell-Produktkatalog finden.